## MANAGE TIME CARDS

The time card feature in NCR Console's Employee Management module tracks POS clock-ins and clock-outs for your employees. It also provides you the ability to export time card information for payroll purposes (see **Export Time Card** for more information).

To view time card data:

- 1. Log into NCR Console, go to the Store tab and click Labor
- 2. Click Time Card
- 3. The report will default to the current week. Toggle to the week you want to view by clicking **Previous** or **Next** at the top of the page near the date range
  - The employee, pay rate, hours worked and wage are displayed in a table. Total hours and total wage will be displayed at the bottom of the time card

| Time Card 🄍                                      |                      | □ Go      | Back     |  |  |  |
|--------------------------------------------------|----------------------|-----------|----------|--|--|--|
| Previo                                           | 6/27/2016 - 7/3/2016 | Next ≫    |          |  |  |  |
| Name                                             | Pay Rate             | Total Hrs | Wage     |  |  |  |
| haley                                            | Enter Rate           | 5.100     | \$0.00   |  |  |  |
| Cynthia                                          | \$10.00 *            | 0.000     | \$0.00   |  |  |  |
| A. JACKSON                                       | \$7.25 *             | 11.612    | \$84.19  |  |  |  |
| ASHLY                                            | \$7.35 *             | 16.704    | \$122.77 |  |  |  |
| chandler                                         | \$7.25 *             | 16.853    | \$122.19 |  |  |  |
| CHRIS                                            | Enter Rate           | 19.300    | \$0.00   |  |  |  |
|                                                  |                      |           |          |  |  |  |
|                                                  | Week Totals:         | 128.712   | \$646.49 |  |  |  |
| * There was a pay rate change during this period |                      |           |          |  |  |  |

4. Click Enter Rate to set the pay rate for any employees that this has not yet been established for

## 5. Click Save

|            | Name            | Pay Rate    | Total Hrs | Wage     |
|------------|-----------------|-------------|-----------|----------|
| haley      |                 | Enter Rate  | 5.100     | \$0.00   |
| Cynthia    | haley           | × \$10.00 * | 0.000     | \$0.00   |
| A. JACKSON | Pay Rate: 10.00 | \$7.25 *    | 11.612    | \$84.19  |
| ASHLY      | Save Save       | \$7.35 *    | 16.704    | \$122.77 |
| chandler   |                 | \$7.25 *    | 16.853    | \$122.19 |

6. Click an Employee's name to access their time card information

|                 | K Previous | 6/27/2 | 016 - 7/3/2016 | Next ≫ |        |
|-----------------|------------|--------|----------------|--------|--------|
| Date            | Clock I    | n      | Clock Out      | Hours  | Wage   |
| Monday, 6/27    |            |        |                | 0.000  |        |
| Tuesday, 6/28   |            | 14.61  | 21.06          | 6.451  | \$46.7 |
| Wednesday, 6/29 |            |        |                | 0.000  | \$0.0  |
| Thursday, 6/30  |            | 15.03  | 20.19          |        |        |
|                 |            | 20.24  | 20.24          | 5.161  | \$37.4 |
| Friday, 7/1     |            |        |                | 0.000  | \$0.0  |
| Saturday, 7/2   |            |        |                | 0.000  | \$0.0  |
| Sunday, 7/3     |            |        |                | 0.000  | \$0.0  |
|                 |            |        | Week Total :   | 11.612 | \$84.1 |

- You have the option to view their hours by decimal value or by time value. At the bottom left corner of the page click:
  - i. View as decimal value, or
  - ii. View as time value
- You can also edit time card information by clicking **Edit Time Card** at the bottom right corner of the page

| Time Card: A. JACKSON (*)  More Options      |            |                      |                     |                |         |
|----------------------------------------------|------------|----------------------|---------------------|----------------|---------|
|                                              | K Previous | 6/27/2016 - 7/3/2016 | Next ≫              |                |         |
| Date                                         | Clock In   | Clock Out            |                     | Hours          | Wage    |
| Monday, 6/27                                 |            |                      | [ Add More Shifts ] | 0.00           |         |
| Tuesday, 6/28                                | 14.61      | 21.06                | [ Add More Shifts ] | 6.45           | \$46.76 |
| Wednesday, 6/29                              |            |                      | [ Add More Shifts ] | 0.00           | \$0.00  |
| Thursday, 6/30                               | 15.03      | 20.19                |                     | 5.16           | \$37.41 |
|                                              | 20.24      | 20.24                | [ Add More Shifts ] |                |         |
| Friday, 7/1                                  |            |                      | [Add More Shifts ]  | 0.00           | \$0.00  |
| Saturday, 7/2                                |            |                      | [ Add More Shifts ] | 0.00           | \$0.00  |
| Sunday, 7/3                                  |            |                      | [ Add More Shifts ] | 0.00           | \$0.00  |
|                                              |            |                      | Week Total :        | 11.61          | \$84.17 |
| Enter Total Hours                            |            |                      | Save S              | ave and Finish | Cancel  |
| Wiew as decimal value     Wiew as time value |            |                      |                     |                |         |

- i. If you choose to edit time card information, make the necessary changes and click **Save** and **Finish**
- *ii.* Keep in mind that Console is continuously polling the POS. When we do, we go back approximately 3 weeks each time we grab labor hours to ensure we reflect what occurs on the POS. *For this reason, we recommend that if changes need to be made to the time card, they be made in NCR Silver.*